|        | +     | Demo Proj | ect     | 68 | J          |          |            |          |    |      |     |        |          |    |
|--------|-------|-----------|---------|----|------------|----------|------------|----------|----|------|-----|--------|----------|----|
| \$     |       | Shots     |         | 8  | Assets     |          | 8          | Files    |    | 8    |     | Active | e task   | (S |
| •C E   | 日荘    | Expand    | all >   |    |            | < Ani    | imation    | 1        | ⊞₹ | >    | T   | >      | ۲        | >  |
| thumb  | state |           | name    |    | $\uparrow$ | status   | assi       | gned     |    | rend | ler | con    | <b>1</b> | la |
| Sequen | ce 01 |           |         |    |            |          |            | _        |    |      |     |        |          |    |
|        |       |           | Shot 01 |    |            |          | -          | 3        |    |      |     |        |          |    |
|        |       |           | Shot 01 |    |            | →        | <b>(</b> ) | Animator |    |      |     |        |          |    |
| HANK   |       |           | Shot 02 |    |            |          | 9          | Animator |    |      |     |        |          |    |
|        |       |           | Shot 02 |    |            | →        | <b>(</b> ) | Animator |    |      |     | -      | •        |    |
| Sequen | ce 02 |           |         |    |            |          |            |          |    |      |     |        |          |    |
|        |       |           | Shot 03 |    |            | <b>→</b> | <b>(</b> ) | Animator |    |      |     |        |          |    |
|        |       |           | Shot 03 |    |            |          | <b>9</b>   | Animator |    |      |     | -      | >        |    |
|        |       |           | Shot 04 |    |            | →        | 9          | Animator |    |      |     |        |          |    |
|        |       |           | Shot 04 |    |            | <b>→</b> | 3          | Animator |    |      |     |        |          |    |

Select the desired page in My Space and click External chats button

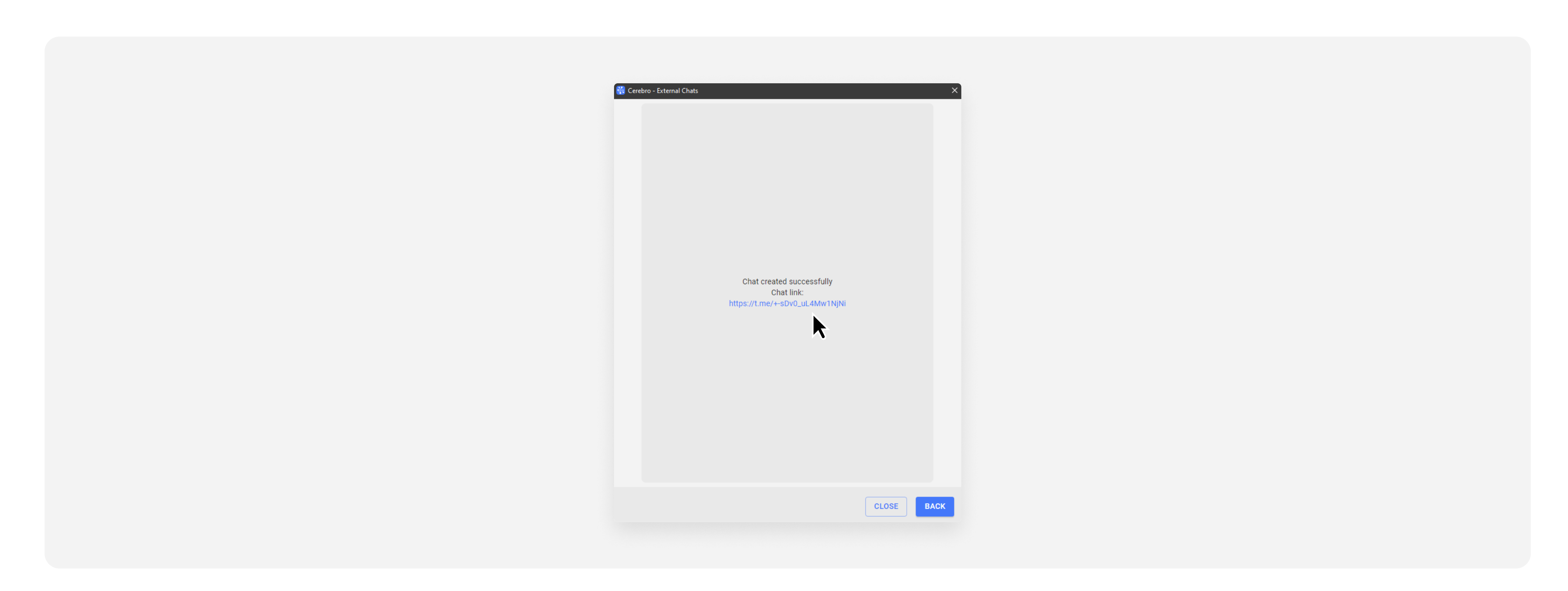

After it is created, we will generate a link. You can send it to your colleagues to invite them to Telegram chat

|                                                                                                    |                                                                                                    | < >                         |
|----------------------------------------------------------------------------------------------------|----------------------------------------------------------------------------------------------------|-----------------------------|
| > Daylise     Yout     ✓     ▲     ▲     ▲     ▲     ▲     ▲     ▲     ▲     ▲     ▲     ▲     ▲     ▲     ▲     ▲     ▲     ▲     ▲     ▲     ▲     ▲     ▲     ▲     ▲     ▲     ▲     ▲     ▲     ▲     ▲     ▲     ▲     ▲     ▲     ▲     ▲     ▲     ▲     ▲     ▲     ▲     ▲     ▲     ▲     ▲     ▲     ▲     ▲     ▲     ▲     ▲     ▲     ▲     ▲     ▲         ▲     ▲         < | <ul> <li>Export to Excel<br/>Copy page URL</li> <li>External chats</li> <li>Duplicate active tab</li> <li>Duplicate page to used</li> <li>Save current changes</li> </ul> | r space<br>to universe page |

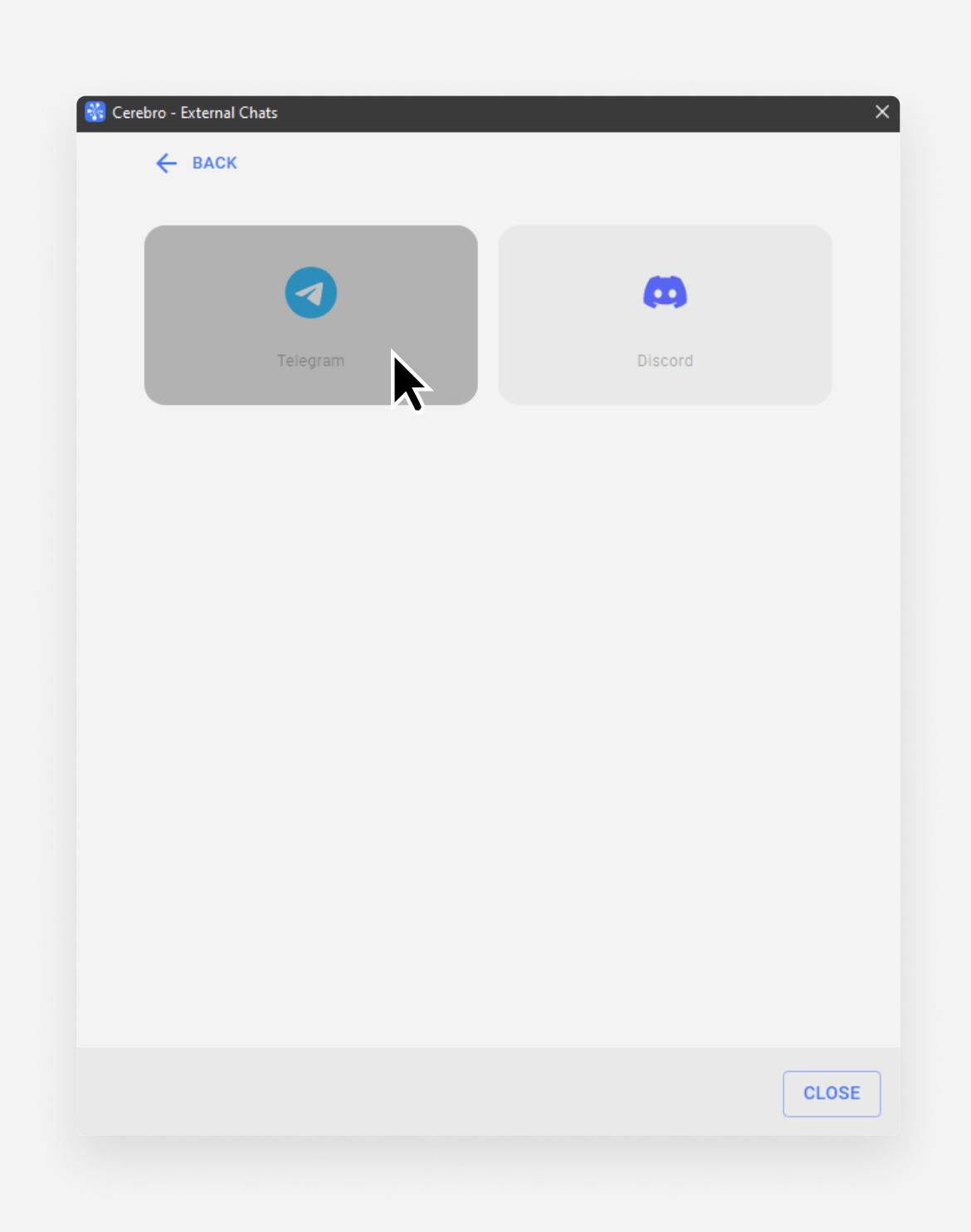

Select Telegram messenger. After that you need: 1. Create a new chat or select an existing one

- 2. Set the chat name
- 3. Add users
- 4. Decide if you stay in a chat after it's created. Then click Create a Chat

Note: to work, you will need to link your Cerebro profile with your Telegram account

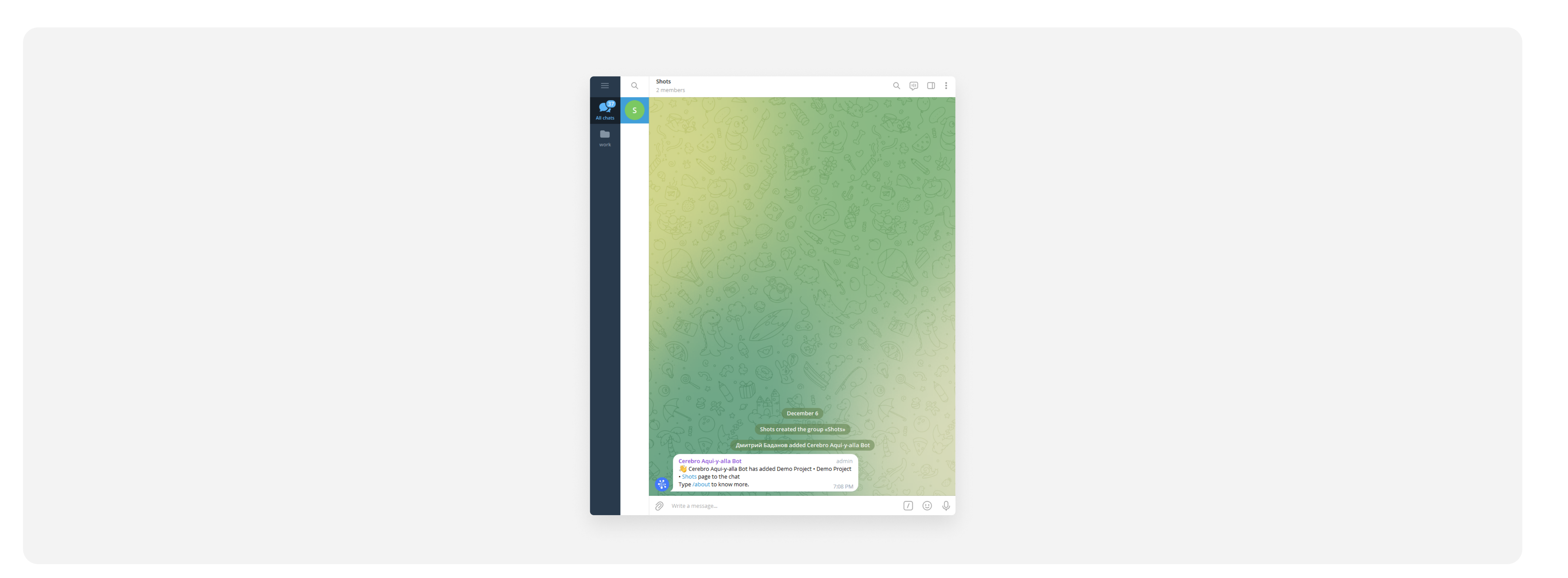

Go to Telegram and open My Space page chat

| erebro - External Chats | ×                   |  |
|-------------------------|---------------------|--|
| ← васк                  |                     |  |
| Profile                 |                     |  |
|                         |                     |  |
| Chat type               |                     |  |
| New chat                | Ψ                   |  |
| Chat name               |                     |  |
| Shots 2                 | C                   |  |
| Chat users 🛈            | + Add               |  |
|                         |                     |  |
|                         |                     |  |
|                         | 3                   |  |
|                         |                     |  |
|                         |                     |  |
|                         |                     |  |
| 🔽 Keep me in chat 🔒     |                     |  |
|                         |                     |  |
|                         |                     |  |
|                         |                     |  |
|                         | CLOSE CREATE A CHAI |  |